## How to Add Signatures to G-Mail

If you want to add your personalized signature information to your email, follow these steps

## How to Add Signatures to G-Mail

- 1. Open your Google Chrome Browser.
- 2. Login to your G-mail account.
- 3. Click on the settings icon in the upper right of the screen.
- 4. Scroll down to **Signature** settings.
- 5. Click on +Create New.
- 6. Create a name for your signature.
- 7. Type your signature into the text box.
- 8. Select your desired defaults for new email and reply/forward.

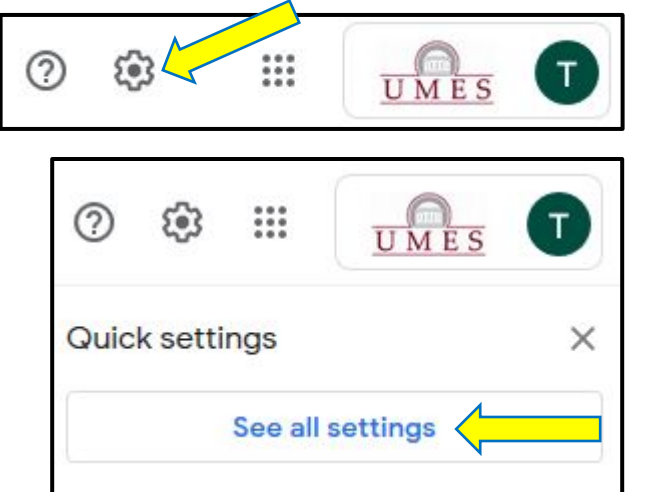

| Signature:<br>(appended at the end of all outgoing<br>messages)<br>Learn more | My signature 🖍 📋 |  | Î | Tracey M DiRusso<br>Instructional Technologist<br>Center for Instructional Technology and Online Learning<br>EASC Suite 3071<br>University of Maryland Eastern Shore | * |
|-------------------------------------------------------------------------------|------------------|--|---|----------------------------------------------------------------------------------------------------|---|
|                                                                               | + Create new     |  |   |                                                                                                    |   |

| signature defaults |                      |   |
|--------------------|----------------------|---|
| MAIL ADDRESS       |                      |   |
| tdirusso@umes.edu  |                      | ~ |
| FOR NEW EMAILS USE | ON REPLY/FORWARD USE |   |
| My signature       | ✓ My signature       |   |

9. Click on Save Changes.

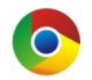

**Warning** Google Chrome was used to create these instructions. If you are using a different browser, the instructions may differ. Please do not use Internet Explorer for Blackboard.